### **ALLEGATO 6**

### Procedimento per la presentazione delle offerte

Una volta effettuato il login nel Portale Picloflex tramite il proprio account, l'Operatore Economico può accedere alla finestra "*Mappa*" che consente di visualizzare le gare in corso, lo stato della gara e l'indicazione del tempo rimanente per lo stato in corso.

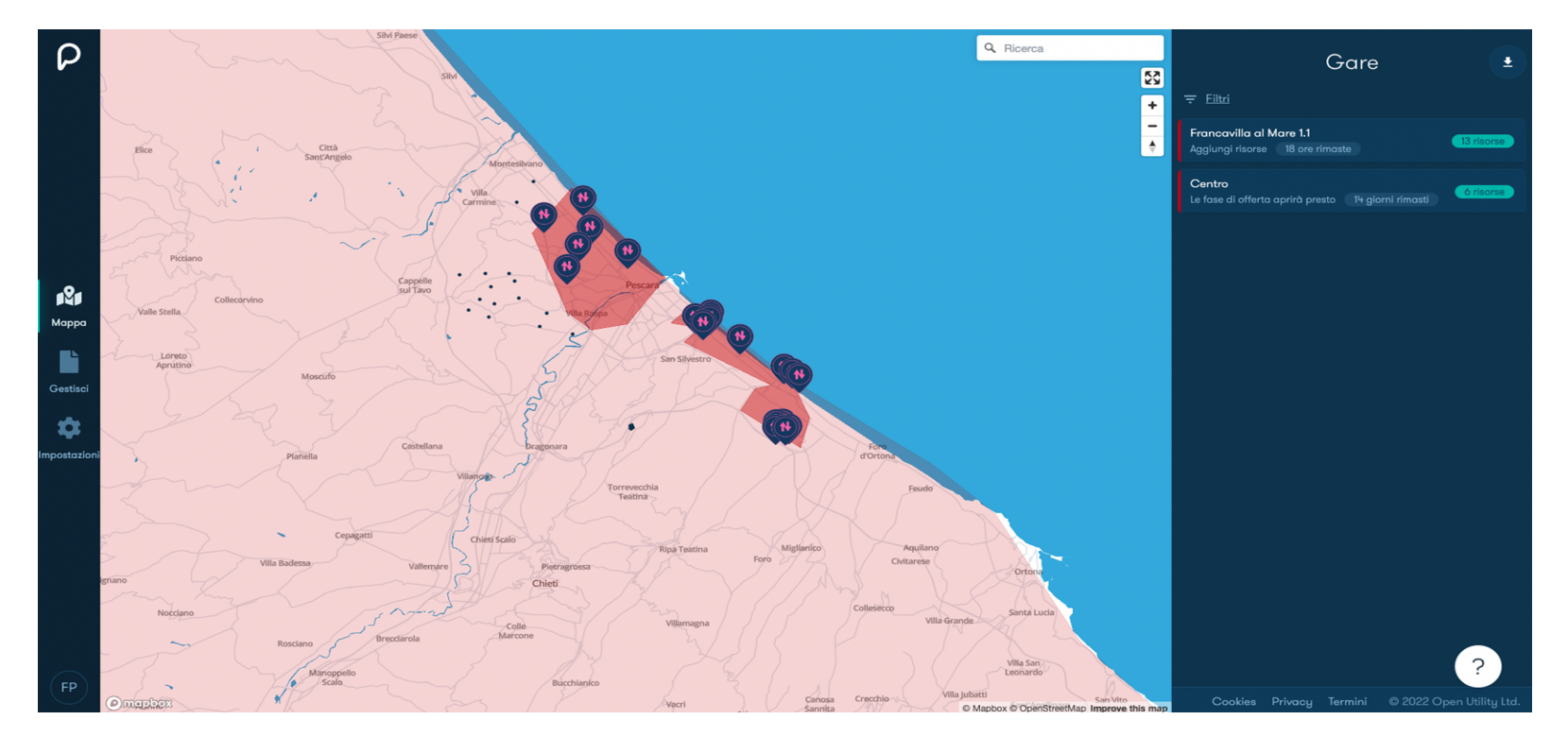

Selezionando sulla gara, si visualizzano le informazioni caratterizzanti, in particolare:

- Identificativo della gara
- Data di Apertura della gara (data+ora);

- Data di Chiusura della gara (data+ora),
- Chiusura Fase di Qualifica Tecnica delle Risorse Registrate (data + ora);
- Requisiti tecnici di gara (elementi caratteristici del servizio richiesto indicati all'art. 2 del Regolamento, Perimetro di flessibilità e Finestra di disponibilità, così come precisati nell'Allegato 2)
- Tipo di remunerazione
- Segnali di prezzo

Lo schema contrattuale è reso disponibile per il download nella stessa sezione in alto a destra.

Per il "prezzo per utilizzo", il valore base d'asta esplicitato al momento della pubblicazione di ogni gara, espresso in €/MWh, sarà fissato in base all'andamento dei prezzi nei mercati MGP e MSD nei sei mesi precedenti.

Il valore base d'asta del "prezzo per disponibilità", espresso in €/MW per le ore della finestra di disponibilità, sarà conseguentemente definito in relazione al budget disponibile derivante dall'analisi costi-benefici.

### Procedimento per la presentazione delle offerte

Dal momento dell'apertura della gara, le Imprese Registrate possono presentare la propria offerta secondo il procedimento di seguito indicato.

La finestra "*Gestisci*" consente di accedere al menu "*Offerte*" e alla pagina "*Invia nuove offerte*" dove è possibile compilare i campi richiesti per la presentazione dell'offerta:

• Prezzo per Disponibilità

Il valore offerto *<u>non</u>* potrà essere superiore al valore del prezzo di disponibilità indicato

Prezzo per Utilizzo

Il valore offerto <u>non</u> potrà essere superiore al valore del prezzo di utilizzo indicato

- Potenza (resa disponibile al servizio ancillare locale)
  - Questo valore <u>non</u> può essere:
    - Superiore alla 'Quantità richiesta nel perimetro di flessibilità'
    - Superiore al valore della potenza qualificata per la direzione di fornitura richiesta ('Dettagli Flessibilità') per l'Aggregato di Risorse proposto
    - Inferiore alla 'Quantità richiesta per la fornitura'
- Tempo Massimo di Fornitura (Durata garantita per la fornitura del servizio)

Questo valore non può essere:

- Inferiore alla 'Durata Richiesta per la Fornitura'
- Superiore alla 'Durata Richiesta nel Perimetro di Flessibilità'

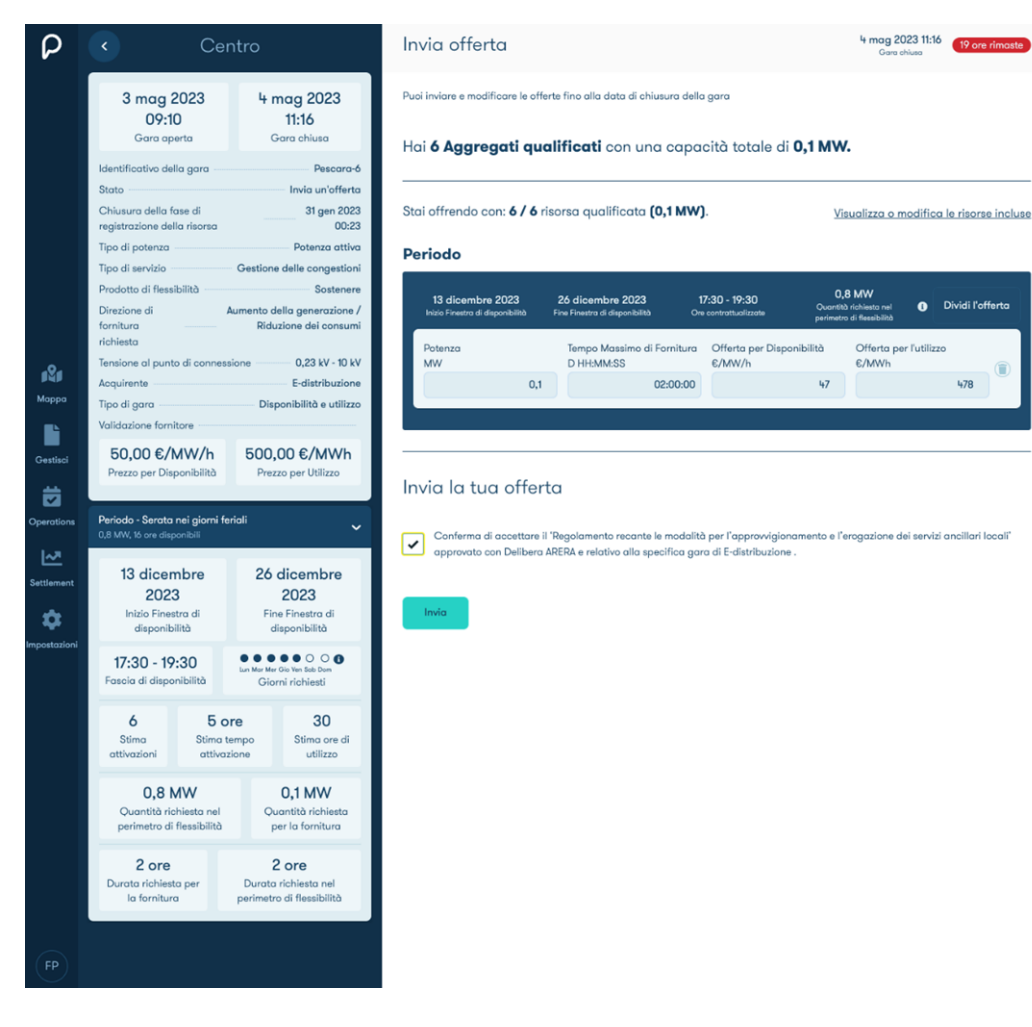

Prima della chiusura della Fase di Qualifica Tecnica delle Risorse Registrate di ciascuna gara, le Imprese Registrate avranno aggiunto o rimosso le Risorse Registrate dall'Aggregato ai fini della anzidetta procedura di Qualificazione, preliminare alla successiva presentazione dell'offerta per la specifica gara.

Le Risorse Registrate dell'Aggregato Qualificato sono disponibili nel Portale Picloflex per la presentazione dell'offerta, che può essere anche suddivisa per uno o più sottoinsiemi di Risorse Registrate (dell'Aggregato Qualificato) nella sezione "Invia nuove Offerte".

| Visualizza o modifica le risorse qualificate che desideri 🗙 associare a questa offerta |          |          |                                      |
|----------------------------------------------------------------------------------------|----------|----------|--------------------------------------|
| ✓                                                                                      | RVE-0003 | RVE 0003 | 0,01 MW Potenza attiva in immissione |
| ✓                                                                                      | RVE-0004 | RVE 0004 | 0,01 MW Potenza attiva in immissione |
| ✓                                                                                      | RVE-0005 | RVE 0005 | 0,01 MW Potenza attiva in immissione |
|                                                                                        | RVE-0006 | RVE 0006 | 0,01 MW Potenza attiva in immissione |
|                                                                                        | RVE-0007 | RVE 0007 | 0,01 MW Potenza attiva in immissione |
|                                                                                        | RVE-0008 | RVE 0008 | 0,01 MW Potenza attiva in immissione |
| Seleziona tutto / Deseleziona tutto                                                    |          |          | Annulla Conferma la selezione (3)    |

Ogni offerta presentata è confermata da una e-mail inviata automaticamente dal Portale Picloflex all'indirizzo indicato dall'Impresa Registrata in sede di registrazione nel Portale Picloflex.

Le offerte possono essere modificate prima della Data di Chiusura della gara accedendo alla pagina: **"Modifica Offerte attive"**, dove è possibile visualizzare e modificare sia le Risorse Registrate incluse nell'offerta che i campi dell'offerta.

e-distribuzione non sarà responsabile nei confronti dell'Operatore Economico per qualsivoglia pregiudizio dovesse essere determinato a quest'ultimo dal mancato funzionamento del Portale Picloflex.